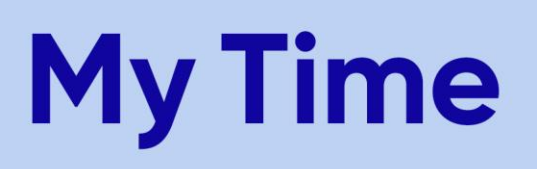

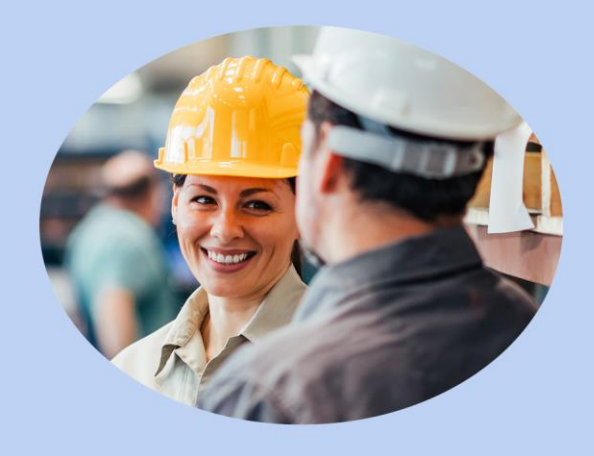

### Quick Reference Guide > How to Approve Time Off Requests

**Time Approvers** 

#### **Document Purpose**

This document is intended for use by K-C Time Approvers and Schedulers. It explains how to view time off requests, how to approve time off requests, and how to deny time off requests in the Ultimate Time and Attendance System (UTA). Additional QRGs are available for other user functions.

#### **Overview:**

- Time Off Requests will come to you via your Messages folder and will also appear in your To Dos section of the Home Page.
- To review Time Off for your team, use the Time Off Approval page. This is where you can view pending, approved, cancelled, and denied time off requests.
- In addition to reviewing Time Off Requests via the Time Off Approval page, you can also access the Time Off Approval page by clicking the link in the Time Off Request from the To Do's section, or by clicking the link from the Time Off Request in your Messages folder.
- **Note:** If your team has a Scheduler, then the messages will be routed to the Scheduler and not the Time Approver. However, as a Time Approver you can still approve or deny Time Off Requests for your team via the Time Off Approval tab from the main menu. If there is no Scheduler on the team, then the messages will be routed to you as the Time Approver.

• Below, for your reference, is the Time Off Request workflow.

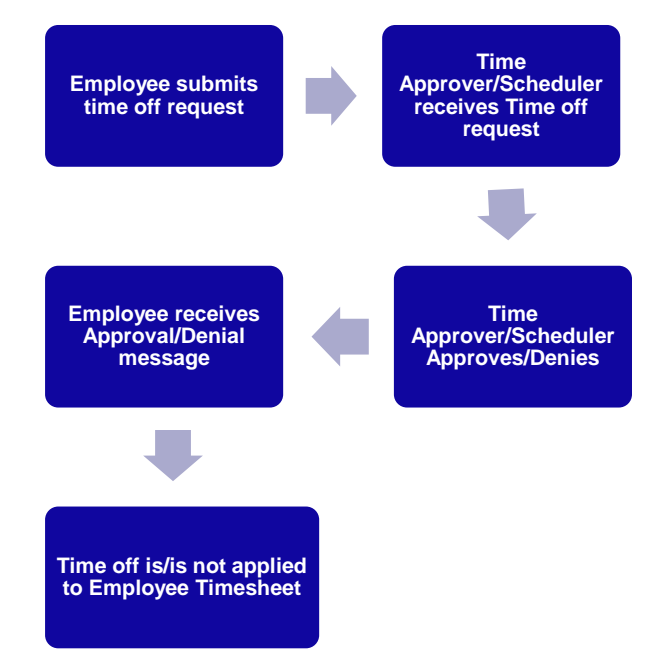

**Note:** The following process for approving Time Off Requests applies to Time Approvers/Schedulers who have employees on their team that submit Time Off Requests via the Time Off tab in UTA. Time Approvers of salaried employees will not have to approve Time Off Requests as those employees are responsible for adding their absences to their Timesheet by performing an LTA override.

#### To View Time Off Requests, you may use any of the 3 options listed below:

- 1. From the main menu, click on **Time Off Approval**.
  - This will take you to the Time Off Approval page where you can see Time Off for all employees on your team.

| Home | Messages(0) | My TS | Daily TS | Supervisor Approval | Time Off | Time Off Approval | Change User Role | My Reports |
|------|-------------|-------|----------|---------------------|----------|-------------------|------------------|------------|
|      |             |       |          |                     |          |                   |                  |            |

To Dos

- 2. From the **To Dos** section on the Home Page, click on the **link** for the Time Off Request.
  - This will open the Time Off Request in your Messages, click the **link** in the message.
  - This will take you to the Time Off Approval page for the month of the submitted Time Off Request.

| Del |                        | Subject                                            |           | Date 👽          |
|-----|------------------------|----------------------------------------------------|-----------|-----------------|
|     | A cancellation of      | approved time off is submitted for your approval.  | May 13, 2 | :27 PM          |
|     | <u>A Time Off Requ</u> | <u>est is submitted for your approval.</u>         | May 13, 2 | :26 PM          |
|     | Read Messa             | ge                                                 |           |                 |
|     | From                   | CTRAIN                                             | Date      | May 13, 2:26 PM |
|     | То                     | ETRAIN                                             |           |                 |
|     | Cc                     |                                                    |           |                 |
|     | Subject                | A Time Off Request is submitted for your approval. |           |                 |
|     |                        | Prev Next Del                                      | lete      | Close           |
|     | A time off re          | quest is pending your approval.                    |           |                 |
|     | Employee:              | raining, Clark                                     |           |                 |

- 3. From the main menu, click on **Messages**.
  - Click on the **Time Off Request** you want to view.
  - Click on the **link** in the Time Off Request message.
  - This will take you to the Time Off Approval page for the month of the submitted Time Off Request.

| Home          | Messages 1           | My TS                                   | Daily TS                              | Supervisor Approval                   | Time Off             | Time Off Approval    | Change User Role | My Reports |
|---------------|----------------------|-----------------------------------------|---------------------------------------|---------------------------------------|----------------------|----------------------|------------------|------------|
| INBOX         |                      |                                         |                                       |                                       |                      |                      |                  |            |
| Inbox-1 Unrea | ad Messages          |                                         |                                       |                                       |                      |                      |                  |            |
| Move Checke   | ed Items To [Folder] | Go                                      | Browse                                | Folder INBOX V                        |                      |                      |                  |            |
| Del           | All From             |                                         | Subject                               |                                       |                      |                      | Date 👽           | Туре       |
|               | 👮 CTRAIN             |                                         | A cance                               | ellation of approved time off is subr | mitted for your appr | oval.                | May 13, 2:27 PM  | Todo       |
| 0             | 🔮 CTRAIN             |                                         | A Time                                | Off Request is submitted for your a   | approval.            |                      | May 13, 2:26 PM  | Todo       |
|               |                      | From (<br>To (<br>Cc (<br>Subject (     | CTRAIN<br>ETRAIN<br>A Time Off Reques | t is submitted for your approval.     | Delete               | Date May 13, 2:26 PM |                  |            |
|               |                      | <u>A time off requ</u><br>Employee: Tra | iest is pending your                  | r approval.                           | Delete               | Close                |                  |            |
|               |                      | Dates<br>Tue Sep 22, 2                  | 020 - BEREAVEME                       | ENT LEAVE - Full day                  |                      |                      |                  |            |
|               |                      |                                         | Prev                                  | Next                                  | Delete               | Close                |                  |            |

All 3 options listed above will take you to the Time Off Approval page. Examples shown on the next page.

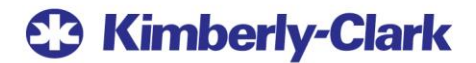

#### Time Off Approval page:

If you access the Time Off Approval page by clicking the **Time Off Approval** tab from the **main menu**, by default, the system will display the **current month**. Shown below.

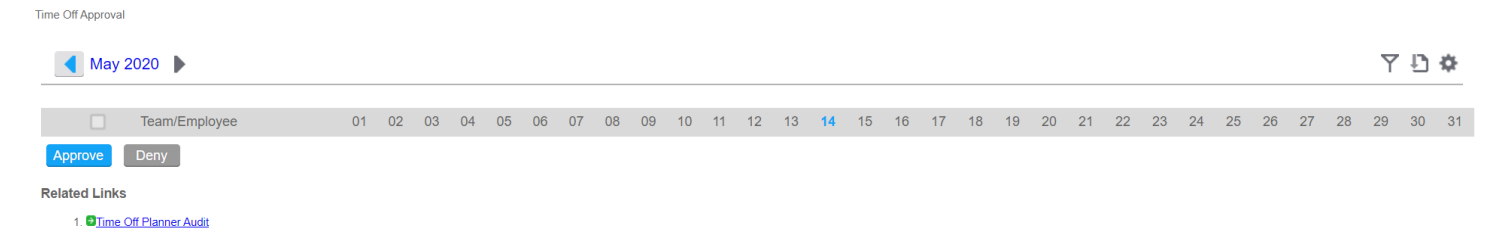

If you access the **Time Off Approval** page by clicking the Time Off Request link in the **To Do's** section or in the **Messages** folder, the system will display the **month** of the **Time Off Request**. Shown below.

| Time Off Approva       | al                  |    |    |    |    |    |    |    |    |    |    |    | -  |    |    |    |    |    |    |    |    |    |    |    |    |    |    |    |    |     |    |
|------------------------|---------------------|----|----|----|----|----|----|----|----|----|----|----|----|----|----|----|----|----|----|----|----|----|----|----|----|----|----|----|----|-----|----|
| Sep                    | tember 2020 🕨       |    |    |    |    |    |    |    |    |    |    |    |    |    |    |    |    |    |    |    |    |    |    |    |    |    |    |    | Y  | Ð ( | ¢  |
|                        | Team/Employee       | 01 | 02 | 03 | 04 | 05 | 06 | 07 | 08 | 09 | 10 | 11 | 12 | 13 | 14 | 15 | 16 | 17 | 18 | 19 | 20 | 21 | 22 | 23 | 24 | 25 | 26 | 27 | 28 | 29  | 30 |
|                        | 9999 - MY TEAM      |    |    |    |    |    |    |    |    |    |    |    |    |    |    |    |    |    |    |    |    |    |    |    |    |    |    |    |    |     |    |
|                        | Training, Bart      |    |    |    |    |    |    |    |    |    |    |    |    |    |    |    |    |    |    |    |    |    |    |    |    |    |    |    |    |     |    |
|                        | Training, Clark     |    |    |    |    |    |    |    |    |    |    |    |    |    |    |    |    |    |    |    |    |    |    |    |    |    |    |    |    |     |    |
|                        | Training, Kim       |    |    |    |    |    |    |    |    |    |    |    |    |    |    |    |    |    |    |    |    |    |    |    |    |    |    |    |    |     |    |
| Approve                | Deny                |    |    |    |    |    |    |    |    |    |    |    |    |    |    |    |    |    |    |    |    |    |    |    |    |    |    |    |    |     |    |
| Related Link           | s                   |    |    |    |    |    |    |    |    |    |    |    |    |    |    |    |    |    |    |    |    |    |    |    |    |    |    |    |    |     |    |
| 1. <mark>⊠</mark> Time | e Off Planner Audit |    |    |    |    |    |    |    |    |    |    |    |    |    |    |    |    |    |    |    |    |    |    |    |    |    |    |    |    |     |    |
|                        |                     |    |    |    |    |    |    |    |    |    |    |    |    |    |    |    |    |    |    |    |    |    |    |    |    |    |    |    |    |     |    |

Below, for your convenience, is a legend describing what the different colors on the Time Off Request page mean.

Green: Approved Request Red: Cancellation Request Blue: Pending Request Grey: Denied Request/Approved Cancellation Pink: Public Holiday

#### How to Navigate the Time Off Request Page:

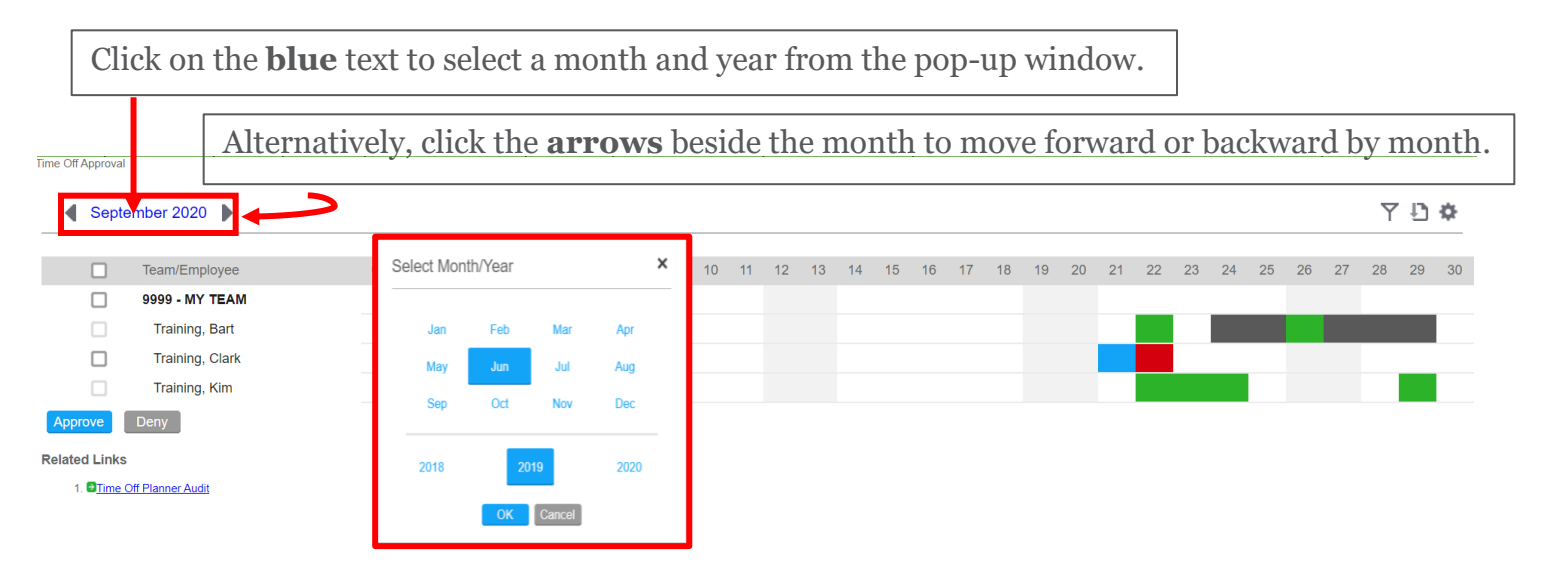

Use the **Sort** and **Filter** tools at the top right-hand side of the Time Off Approval Page. Time Off Approval Ð 🗘 September 2020 Team/Employee 02 03 04 05 06 07 08 09 10 11 12 13 14 15 18 20 9999 - MY TEAM Training, Bart Training, Clark Training, Kim Approve Deny Related Links 1. Time Off Planner Audit Pending Approval First Name Direct Reports Pending Cancellation Last Name Approved All Full Name Cancelled or Denied Employee Name No Requests Seniority Date Submitted On Starts On

#### To Approve or Deny Time Off Requests, follow these steps:

- 1. Click on the **block** to view the Time Off Request details.
  - A Time Off Approval screen displays.
- 2. Use the **drop-down** menu to **approve** or **deny** the Time Off Request, then click **Submit**.

| Time Off Approva | 1                                                                                               |       |                  |    |                   |            |    |               |                    |    |                        |      |                     |              |                     |      |    |    |    |    |    |    |    |    |     |    |
|------------------|-------------------------------------------------------------------------------------------------|-------|------------------|----|-------------------|------------|----|---------------|--------------------|----|------------------------|------|---------------------|--------------|---------------------|------|----|----|----|----|----|----|----|----|-----|----|
| Sept             | tember 2020 🌓                                                                                   |       |                  |    |                   |            |    |               |                    |    |                        |      |                     |              |                     |      |    |    |    |    |    |    |    | Y  | Ð ( | \$ |
| Approve          | Team/Employee C<br>9999 - MY TEAM<br>Training, Bart<br>Training, Clark<br>Training, Kim<br>Deny | 01 02 | 03 04            | 05 | 06 0              | 7 08       | 09 | 10 1          | 1 12               | 13 | 14 1                   | 5 16 | i 17                | 18           | 19                  | 20   | 21 | 22 | 23 | 24 | 25 | 26 | 27 | 28 | 29  | 30 |
| Related Link:    | s<br>Off Planner Audit                                                                          |       |                  |    |                   |            | •  |               |                    |    |                        |      |                     |              |                     |      |    |    |    |    |    |    |    |    |     |    |
|                  | Time Off App                                                                                    | rova  | I                |    |                   |            |    |               |                    |    |                        |      |                     |              |                     |      | >  | (  |    |    |    |    |    |    |     |    |
|                  | Approve  Submit                                                                                 | R     | itatus<br>equest | ed | <b>Typ</b><br>VAC | e<br>ATION | N  | Date<br>09/21 | <b>)</b><br>1/2020 | )  | <b>Time</b><br>All Day | y (  | <b>Sub</b><br>05/13 | mit<br>9/202 | <b>ted</b><br>20 14 | 1:21 |    |    |    |    |    |    |    |    |     |    |
|                  |                                                                                                 |       |                  |    |                   |            |    |               |                    |    |                        |      |                     |              |                     |      |    |    |    |    |    |    |    |    |     |    |

- 3. Alternatively, you can approve or deny **all** Time Off Requests by employee or team.
  - Select the **checkboxes** next to the employee(s) or team, then click **approve** or **deny**.

| me Off Approval          |                   |    |    |    |    |    |    |    |    |    |    |    |    |    |    |    |    |    |    |    |    |    |    |    |    |    |    |    |    |    |    |
|--------------------------|-------------------|----|----|----|----|----|----|----|----|----|----|----|----|----|----|----|----|----|----|----|----|----|----|----|----|----|----|----|----|----|----|
| Septe                    | ember 2020 🕨      |    |    |    |    |    |    |    |    |    |    |    |    |    |    |    |    |    |    |    |    |    |    |    |    |    |    |    | Y  | Ð  | \$ |
|                          | Team/Employee     | 01 | 02 | 03 | 04 | 05 | 06 | 07 | 08 | 09 | 10 | 11 | 12 | 13 | 14 | 15 | 16 | 17 | 18 | 19 | 20 | 21 | 22 | 23 | 24 | 25 | 26 | 27 | 28 | 29 | 30 |
| <b>~</b>                 | 9999 - MY TEAM    |    |    |    |    |    |    |    |    |    |    |    |    |    |    |    |    |    |    |    |    |    |    |    |    |    |    |    |    |    |    |
|                          | Training, Bart    |    |    |    |    |    |    |    |    |    |    |    |    |    |    |    |    |    |    |    |    |    |    |    |    |    |    |    |    |    |    |
|                          | Training, Clark   |    |    |    |    |    |    |    |    |    |    |    |    |    |    |    |    |    |    |    |    |    |    |    |    |    |    |    |    |    |    |
|                          | Training, Kim     |    |    |    |    |    |    |    |    |    |    |    |    |    |    |    |    |    |    |    |    |    |    |    |    |    |    |    |    |    |    |
| Approve                  | Deny              |    |    |    |    |    |    |    |    |    |    |    |    |    |    |    |    |    |    |    |    |    |    |    |    |    |    |    |    |    |    |
| Related Links            |                   |    |    |    |    |    |    |    |    |    |    |    |    |    |    |    |    |    |    |    |    |    |    |    |    |    |    |    |    |    |    |
| 1. <mark>⊕</mark> Time ( | Off Planner Audit |    |    |    |    |    |    |    |    |    |    |    |    |    |    |    |    |    |    |    |    |    |    |    |    |    |    |    |    |    |    |
|                          |                   |    |    |    |    |    |    |    |    |    |    |    |    |    |    |    |    |    |    |    |    |    |    |    |    |    |    |    |    |    |    |

- 4. If the Time Off Request is **approved**, the **blue** block will change to **green**.
  - If the Time Off Request is **denied**, the **blue** block will change to **grey**.
  - Below, is an example of an approved Time Off Request.

| Time Off Approv | al                  |    |    |    |    |    |    |    |    |    |    |    |    |    |    | $\mathbf{N}$ |              |    |    |    |    |    |    |    |    |    |    |    |    |    |
|-----------------|---------------------|----|----|----|----|----|----|----|----|----|----|----|----|----|----|--------------|--------------|----|----|----|----|----|----|----|----|----|----|----|----|----|
| 🜒 Sep           | otember 2020 🌓      |    |    |    |    |    |    |    |    |    |    |    |    |    |    |              | $\mathbf{N}$ |    |    |    |    |    |    |    |    |    |    | Y  | Ðł | Ф  |
| _               |                     |    |    |    |    |    |    |    |    |    |    |    |    |    |    |              |              |    |    |    |    |    |    |    |    |    |    |    |    | _  |
|                 | Team/Employee       | 01 | 02 | 03 | 04 | 05 | 06 | 07 | 80 | 09 | 10 | 11 | 12 | 13 | 14 | 15           | 16           | 17 | 19 | 20 | 21 | 22 | 23 | 24 | 25 | 26 | 27 | 28 | 29 | 30 |
|                 | 9999 - MY TEAM      |    |    |    |    |    |    |    |    |    |    |    |    |    |    |              |              |    |    |    |    |    |    |    |    |    |    |    |    |    |
|                 | Training, Bart      |    |    |    |    |    |    |    |    |    |    |    |    |    |    |              |              |    |    |    |    |    |    |    |    |    |    |    |    |    |
|                 | Training, Clark     |    |    |    |    |    |    |    |    |    |    |    |    |    |    |              |              |    |    |    |    |    |    |    |    |    |    |    |    |    |
|                 | Training, Kim       |    |    |    |    |    |    |    |    |    |    |    |    |    |    |              |              |    |    |    |    |    |    |    |    |    |    |    |    |    |
| Approve         | Deny                |    |    |    |    |    |    |    |    |    |    |    |    |    |    |              |              |    |    |    |    |    |    |    |    |    |    |    |    |    |
| Related Lini    | (S                  |    |    |    |    |    |    |    |    |    |    |    |    |    |    |              |              |    |    |    |    |    |    |    |    |    |    |    |    |    |
| 1 🖬 Tim         | e Off Planner Audit |    |    |    |    |    |    |    |    |    |    |    |    |    |    |              |              |    |    |    |    |    |    |    |    |    |    |    |    |    |

**Note:** You can view a consolidated list of **all** your team members Time Off Requests by **clicking** the **Time Off Planner Audit** link at the bottom **left-hand** side of the Time Off Approval page. Shown below.

| Septer                                                                                                    | mber 2020 🕨                                                                                                    |                                                                                                    |                                                                                                    |                                                                                                    |                                                                                 |                                                                                        |           |                                                                              |                                                                                                    |                                       |                    |         |         |                  |       |         |      |      |           |       |                                                                   |                                                              |                                                                            |                                                                                                    |                                              |                                                                         |      |
|----------------------------------------------------------------------------------------------------|----------------------------------------------------------------------------------------------------|----------------------------------------------------------------------------------------------------|----------------------------------------------------------------------------------------------------|----------------------------------------------------------------------------------------------------|---------------------------------------------------------------------------------|----------------------------------------------------------------------------------------|-----------|------------------------------------------------------------------------------|----------------------------------------------------------------------------------------------------|---------------------------------------|--------------------|---------|---------|------------------|-------|---------|------|------|-----------|-------|-------------------------------------------------------------------|--------------------------------------------------------------|----------------------------------------------------------------------------|----------------------------------------------------------------------------------------------------|----------------------------------------------|-------------------------------------------------------------------------|------|
|                                                                                                    | Team/Employee                                                                                                    |                                                                                                    | 01                                                                                                    | 02 03 0                                                                                                    | 04 05                                                                           | 06                                                                                     | 07        | 08 09                                                                        | 10                                                                                                    | 11                                    | 12 1               | 13 14   | 4 15    | 16               | 17    | 18      | 19   | 20 2 | 21 22     | 23    | 24                                                                | 25                                                           | 26                                                                         | 27                                                                                                    | 28                                           | 29                                                                      | 30   |
|                                                                                                    | 9999 - MY TEA                                                                                                    | м                                                                                                    |                                                                                                    |                                                                                                    |                                                                                 |                                                                                        |           |                                                                              |                                                                                                    |                                       |                    |         |         |                  |       |         |      |      |           |       |                                                                   |                                                              |                                                                            |                                                                                                    |                                              |                                                                         |      |
|                                                                                                    | Training, Bart                                                                                                    |                                                                                                    |                                                                                                    |                                                                                                    |                                                                                 |                                                                                        |           |                                                                              |                                                                                                    |                                       |                    |         |         |                  |       |         |      |      |           |       |                                                                   |                                                              |                                                                            |                                                                                                    |                                              |                                                                         |      |
|                                                                                                    | Training, Clark                                                                                                    | <                                                                                                    |                                                                                                    |                                                                                                    |                                                                                 |                                                                                        |           |                                                                              |                                                                                                    |                                       |                    |         |         |                  |       |         |      |      |           |       |                                                                   |                                                              |                                                                            |                                                                                                    |                                              |                                                                         |      |
|                                                                                                    | Training, Kim                                                                                                    |                                                                                                    |                                                                                                    |                                                                                                    |                                                                                 |                                                                                        |           |                                                                              |                                                                                                    |                                       |                    |         |         |                  |       |         |      |      |           |       |                                                                   |                                                              |                                                                            |                                                                                                    |                                              |                                                                         |      |
| Approve                                                                                                    | Deny                                                                                                    |                                                                                                    |                                                                                                    |                                                                                                    |                                                                                 |                                                                                        |           |                                                                              |                                                                                                    |                                       |                    |         |         |                  |       |         |      |      |           |       |                                                                   |                                                              |                                                                            |                                                                                                    |                                              |                                                                         |      |
| lated Links                                                                                                    |                                                                                                    |                                                                                                    |                                                                                                    |                                                                                                    |                                                                                 |                                                                                        |           |                                                                              |                                                                                                    |                                       |                    |         |         |                  |       |         |      |      |           |       |                                                                   |                                                              |                                                                            |                                                                                                    |                                              |                                                                         |      |
| 1. <mark>≌<u>Time O</u></mark>                                                                                                    | ff Planner Audit                                                                                                    |                                                                                                    |                                                                                                    |                                                                                                    |                                                                                 |                                                                                        |           |                                                                              |                                                                                                    |                                       |                    |         |         |                  |       |         |      |      |           |       |                                                                   |                                                              |                                                                            |                                                                                                    |                                              |                                                                         |      |
|                                                                                                    |                                                                                                    |                                                                                                    |                                                                                                    |                                                                                                    |                                                                                 |                                                                                        |           |                                                                              |                                                                                                    |                                       |                    |         |         |                  |       |         |      |      |           |       |                                                                   |                                                              |                                                                            |                                                                                                    |                                              |                                                                         |      |
| Time Off Pl                                                                                                    | anner Audit (                                                                                                    |                                                                                                    |                                                                                                    | Find 🗸                                                                                                    | 1                                                                               |                                                                                        |           |                                                                              |                                                                                                    |                                       |                    |         |         |                  |       |         |      |      |           |       |                                                                   |                                                              |                                                                            |                                                                                                    |                                              |                                                                         |      |
| Time Off PI                                                                                                    | anner Audit (                                                                                                    | Requester                                                                                                    | Create Date                                                                                                    | Find V<br>Status                                                                                                    | /                                                                               | Actio                                                                                  | n Require | ed Dat                                                                       | e Reque                                                                                                    | ested                                 | Partial F          | Request | t Start | Partial          | Reque | st End  | Reas | on R | equest Co | ommen | t App                                                             | orover                                                       | Date                                                                       | e Approv                                                                                                    | ved I                                        | Is App                                                                  | ove  |
| Time Off Pl<br>Employee<br>TRAIN1                                                                                                    | Full Name<br>Training, Bart                                                                                                    | Requester                                                                                                    | Create Date<br>04/27/2020                                                                                                    | Find Status                                                                                                    | ED                                                                              | Action                                                                                 | n Require | ed Dat                                                                       | e Reque<br>07/2020                                                                                                    | ested                                 | Partial F          | Request | t Start | Partial          | Reque | st End  | Reas | on R | equest Co | ommen | t App<br>ET                                                       | orover                                                       | Date<br>04/2                                                               | e Approv<br>27/2020                                                                                                    | ved I                                        | Is App                                                                  | rove |
| Time Off Pl<br>Employee<br>TRAIN1<br>TRAIN1                                                                                                    | Full Name<br>Training, Bart<br>Training, Bart                                                                                                    | Requester<br>BTRAIN<br>BTRAIN                                                                                 | Create Date<br>04/27/2020<br>04/30/2020                                                                                                    | Find V<br>Status<br>CANCELLE<br>CANCELLE                                                                                                    | ED<br>ED                                                                        | Action<br>N<br>N                                                                       | n Require | ed Dat<br>09.<br>09.                                                         | e Reque<br>07/2020<br>08/2020                                                                                         | ested                                 | Partial F          | Request | t Start | Partial          | Reque | st End  | Reas | on R | equest Co | ommen | t App<br>ET<br>ET                                                 | prover<br>RAIN<br>RAIN                                       | Date<br>04/2<br>04/3                                                       | e Approv<br>27/2020<br>30/2020                                                                                                    | ved I                                        | Is App                                                                  | rove |
| Employee<br>TRAIN1<br>TRAIN1<br>TRAIN1<br>TRAIN1                                                                                                    | Full Name<br>Training, Bart<br>Training, Bart<br>Training, Bart                                                                                                    | Requester<br>BTRAIN<br>BTRAIN<br>BTRAIN                                                                       | Create Date<br>04/27/2020<br>04/30/2020<br>05/04/2020                                                                                                   | Find Status<br>CANCELLE<br>CANCELLE<br>CANCELLE                                                                                                | ED<br>ED<br>ED                                                                  | Action<br>N<br>N                                                                       | n Requir  | ed Dat<br>09.<br>09.                                                         | e Reque<br>07/2020<br>08/2020<br>24/2020                                                                              | ested                                 | Partial F          | Request | t Start | Partial          | Reque | st End  | Reas | on R | equest Co | ommen | t App<br>ET<br>ET<br>ET                                           | RAIN<br>RAIN<br>RAIN                                         | Date<br>04/2<br>04/3<br>05/0                                               | e Approv<br>27/2020<br>30/2020<br>04/2020                                                                                         | ved I                                        | Is App                                                                  | rove |
| Fime Off PI<br>Employee<br>TRAIN1<br>TRAIN1<br>TRAIN1<br>TRAIN1                                                                                                | Full Name<br>Training, Bart<br>Training, Bart<br>Training, Bart<br>Training, Bart<br>Training, Bart                                                                                            | Requester<br>BTRAIN<br>BTRAIN<br>BTRAIN<br>BTRAIN                                                             | Create Date<br>04/27/2020<br>04/30/2020<br>05/04/2020<br>05/04/2020                                                                                     | Find Status<br>CANCELLE<br>CANCELLE<br>CANCELLE<br>CANCELLE                                                                                    | ED<br>ED<br>ED<br>ED<br>ED                                                      | Action<br>N<br>N<br>N                                                                  | n Require | ed Dat<br>09.<br>09.<br>09.<br>09.                                           | e Reque<br>07/2020<br>08/2020<br>24/2020<br>25/2020                                                                   | sted                                  | Partial F          | Request | t Start | Partial          | Reque | st End  | Reas | on R | equest Co | ommen | t App<br>ET<br>ET<br>ET<br>ET                                     | RAIN<br>RAIN<br>RAIN<br>RAIN                                 | Date<br>04/2<br>05/0<br>05/0                                               | e Approv<br>27/2020<br>30/2020<br>04/2020<br>04/2020                                                                              | ved I                                        | Is App                                                                  | rove |
| Time Off Pl<br>Employee<br>TRAIN1<br>TRAIN1<br>TRAIN1<br>TRAIN1<br>TRAIN1<br>TRAIN1                                                                            | Full Name<br>Training, Bart<br>Training, Bart<br>Training, Bart<br>Training, Bart<br>Training, Bart<br>Training, Bart                                                                          | Requester<br>BTRAIN<br>BTRAIN<br>BTRAIN<br>BTRAIN<br>BTRAIN                                                   | Create Date<br>04/27/2020<br>04/30/2020<br>05/04/2020<br>05/04/2020<br>05/05/2020                                                                       | Find<br>Status<br>CANCELLE<br>CANCELLE<br>CANCELLE<br>CANCELLE<br>CANCELLE                                                                     | ED<br>ED<br>ED<br>ED<br>ED<br>ED<br>ED                                          | Action<br>N<br>N<br>N<br>N                                                             | n Requir  | ed Dat<br>09.<br>09.<br>09.<br>09.<br>09.                                    | e Reque<br>07/2020<br>08/2020<br>24/2020<br>25/2020<br>29/2020                                                        | ested                                 | Partial F          | Request | t Start | Partial          | Reque | st End  | Reas | on R | equest Co | ommen | t App<br>ET<br>ET<br>ET<br>ET                                     | RAIN<br>RAIN<br>RAIN<br>RAIN<br>RAIN<br>RAIN                 | Date<br>04/2<br>04/2<br>05/0<br>05/0                                       | e Approv<br>27/2020<br>30/2020<br>04/2020<br>04/2020<br>05/2020                                                                   | ved I                                        | Is App                                                                  | rove |
| Employee<br>TRAIN1<br>TRAIN1<br>TRAIN1<br>TRAIN1<br>TRAIN1<br>TRAIN1<br>TRAIN1<br>TRAIN1                                                                       | Full Name<br>Training, Bart<br>Training, Bart<br>Training, Bart<br>Training, Bart<br>Training, Bart<br>Training, Bart                                                                          | Requester<br>BTRAIN<br>BTRAIN<br>BTRAIN<br>BTRAIN<br>BTRAIN<br>BTRAIN                                         | Create Date<br>04/27/2020<br>04/30/2020<br>05/04/2020<br>05/04/2020<br>05/05/2020<br>05/05/2020                                                         | Find<br>Status<br>CANCELLE<br>CANCELLE<br>CANCELLE<br>CANCELLE<br>CANCELLE<br>CANCELLE                                                         | ED<br>ED<br>ED<br>ED<br>ED<br>ED<br>ED<br>ED                                    | Action<br>N<br>N<br>N<br>N<br>N                                                        | n Require | ed Dat<br>09.<br>09.<br>09.<br>09.<br>09.<br>09.                             | e Reque<br>07/2020<br>08/2020<br>24/2020<br>25/2020<br>29/2020<br>28/2020                                             | sted                                  | Partial F          | Request | t Start | Partial<br>02:30 | Reque | st End  | Reas | on R | equest Co | ommen | t App<br>ET<br>ET<br>ET<br>ET<br>ET                               | RAIN<br>RAIN<br>RAIN<br>RAIN<br>RAIN<br>RAIN                 | Date<br>04/2<br>05/0<br>05/0<br>05/0                                       | e Approv<br>27/2020<br>30/2020<br>04/2020<br>04/2020<br>05/2020                                                                   | ved I                                        | Is App                                                                  | rove |
| Employee<br>TRAIN1<br>TRAIN1<br>TRAIN1<br>TRAIN1<br>TRAIN1<br>TRAIN1<br>TRAIN1<br>TRAIN1<br>TRAIN1                                                             | Full Name<br>Training, Bart<br>Training, Bart<br>Training, Bart<br>Training, Bart<br>Training, Bart<br>Training, Bart<br>Training, Bart                                                        | Requester<br>BTRAIN<br>BTRAIN<br>BTRAIN<br>BTRAIN<br>BTRAIN<br>BTRAIN<br>BTRAIN                               | Create Date<br>04/27/2020<br>04/30/2020<br>05/04/2020<br>05/04/2020<br>05/05/2020<br>05/05/2020<br>05/05/2020                                           | Find<br>Status<br>CANCELLE<br>CANCELLE<br>CANCELLE<br>CANCELLE<br>CANCELLE<br>CANCELLE<br>CANCELLE                                             | ED<br>ED<br>ED<br>ED<br>ED<br>ED<br>ED<br>ED<br>ED<br>ED                        | Action<br>N<br>N<br>N<br>N<br>N<br>N                                                   | n Require | ed Dat<br>09.<br>09.<br>09.<br>09.<br>09.<br>09.<br>09.                      | e Reque<br>07/2020<br>08/2020<br>24/2020<br>25/2020<br>29/2020<br>28/2020<br>27/2020                                  | sted                                  | Partial F          | Request | t Start | Partial<br>02:30 | Reque | st End  | Reas | on R | equest Co | ommen | t App<br>ET<br>ET<br>ET<br>ET<br>ET<br>ET                         | RAIN<br>RAIN<br>RAIN<br>RAIN<br>RAIN<br>RAIN<br>RAIN         | Date<br>04/2<br>04/2<br>05/0<br>05/0<br>05/0<br>05/0                       | e Approv<br>27/2020<br>30/2020<br>04/2020<br>04/2020<br>05/2020<br>05/2020                                                        | ved I                                        | Is App                                                                  | rove |
| TRAIN1<br>TRAIN1<br>TRAIN1<br>TRAIN1<br>TRAIN1<br>TRAIN1<br>TRAIN1<br>TRAIN1<br>TRAIN1                                                                         | Full Name<br>Training, Bart<br>Training, Bart<br>Training, Bart<br>Training, Bart<br>Training, Bart<br>Training, Bart<br>Training, Bart<br>Training, Bart                                      | Requester<br>BTRAIN<br>BTRAIN<br>BTRAIN<br>BTRAIN<br>BTRAIN<br>BTRAIN<br>BTRAIN<br>BTRAIN                     | Create Date<br>04/27/2020<br>04/30/2020<br>05/04/2020<br>05/04/2020<br>05/05/2020<br>05/05/2020<br>05/05/2020                                           | Find<br>Status<br>CANCELLE<br>CANCELLE<br>CANCELLE<br>CANCELLE<br>CANCELLE<br>CANCELLE<br>CANCELLE                                             | ED<br>ED<br>ED<br>ED<br>ED<br>ED<br>ED<br>ED<br>ED<br>ED<br>ED<br>ED            | Action<br>N<br>N<br>N<br>N<br>N<br>N<br>N<br>N                                         | n Require | ed Dat<br>09.<br>09.<br>09.<br>09.<br>09.<br>09.<br>09.<br>09.               | e Reque<br>07/2020<br>08/2020<br>24/2020<br>25/2020<br>29/2020<br>28/2020<br>27/2020<br>28/2020                       |                                       | Partial F          | Request | t Start | Partial<br>02:30 | Reque | st End  | Reas | on R | equest Co | ommen | t App<br>ET<br>ET<br>ET<br>ET<br>ET<br>ET<br>ET                   | RAIN<br>RAIN<br>RAIN<br>RAIN<br>RAIN<br>RAIN<br>RAIN<br>RAIN | Date<br>04/2<br>05/0<br>05/0<br>05/0<br>05/0<br>05/0                       | e Approv<br>27/2020<br>30/2020<br>04/2020<br>05/2020<br>05/2020<br>05/2020<br>05/2020                                             | ved  <br> <br> <br>                          | Is App<br>C<br>C<br>C<br>C<br>C<br>C<br>C<br>C<br>C<br>C<br>C<br>C<br>C | rove |
| Employee<br>TRAIN1<br>TRAIN1<br>TRAIN1<br>TRAIN1<br>TRAIN1<br>TRAIN1<br>TRAIN1<br>TRAIN1<br>TRAIN1                                                             | Full Name<br>Training, Bart<br>Training, Bart<br>Training, Bart<br>Training, Bart<br>Training, Bart<br>Training, Bart<br>Training, Bart<br>Training, Bart<br>Training, Bart                    | Requester<br>BTRAIN<br>BTRAIN<br>BTRAIN<br>BTRAIN<br>BTRAIN<br>BTRAIN<br>BTRAIN<br>BTRAIN                     | Create Date<br>04/27/2020<br>05/04/2020<br>05/04/2020<br>05/05/2020<br>05/05/2020<br>05/05/2020<br>05/05/2020                                           | Find Status<br>CANCELLE<br>CANCELLE<br>CANCELLE<br>CANCELLE<br>CANCELLE<br>CANCELLE<br>CANCELLE                                                | ED<br>ED<br>ED<br>ED<br>ED<br>ED<br>ED<br>ED<br>ED<br>ED<br>ED<br>ED<br>ED<br>E | Action<br>N<br>N<br>N<br>N<br>N<br>N<br>N<br>N                                         | n Require | ed Dat<br>09,<br>09,<br>09,<br>09,<br>09,<br>09,<br>09,<br>09,<br>09,<br>09, | e Reque<br>07/2020<br>08/2020<br>24/2020<br>25/2020<br>29/2020<br>28/2020<br>28/2020<br>28/2020<br>22/2020            |                                       | Partial F<br>18:30 | Request | t Start | Partial<br>02:30 | Reque | st End  | Reas | on R | equest Co | ommen | t App<br>ET<br>ET<br>ET<br>ET<br>ET<br>ET<br>ET                   | RAIN<br>RAIN<br>RAIN<br>RAIN<br>RAIN<br>RAIN<br>RAIN<br>RAIN | Date<br>04/2<br>05/0<br>05/0<br>05/0<br>05/0<br>05/0<br>05/0<br>05/0       | e Approv<br>27/2020<br>30/2020<br>04/2020<br>05/2020<br>05/2020<br>05/2020<br>05/2020                                             | )<br>)<br>)<br>)<br>)<br>)<br>)              | Is App<br>C<br>C<br>C<br>C<br>C<br>C<br>C<br>C<br>C<br>C<br>C<br>C<br>C | rove |
| Employee<br>TRAIN1<br>TRAIN1<br>TRAIN1<br>TRAIN1<br>TRAIN1<br>TRAIN1<br>TRAIN1<br>TRAIN1<br>TRAIN1<br>TRAIN1<br>TRAIN1<br>TRAIN1                               | Full Name<br>Training, Bart<br>Training, Bart<br>Training, Bart<br>Training, Bart<br>Training, Bart<br>Training, Bart<br>Training, Bart<br>Training, Bart<br>Training, Bart<br>Training, Clark | Requester<br>BTRAIN<br>BTRAIN<br>BTRAIN<br>BTRAIN<br>BTRAIN<br>BTRAIN<br>BTRAIN<br>BTRAIN<br>CTRAIN           | Create Date<br>04/27/2020<br>05/04/2020<br>05/04/2020<br>05/05/2020<br>05/05/2020<br>05/05/2020<br>05/05/2020<br>05/05/2020<br>05/05/2020               | Find Status<br>CANCELLE<br>CANCELLE<br>CANCELLE<br>CANCELLE<br>CANCELLE<br>CANCELLE<br>CANCELLE<br>CANCELLE<br>PENDING O                       | ED<br>ED<br>ED<br>ED<br>ED<br>ED<br>ED<br>ED<br>ED<br>ED<br>ED<br>ECANCEL       | Action<br>N<br>N<br>N<br>N<br>N<br>N<br>N<br>N<br>Y                                    | n Require | ed Dat<br>09,<br>09,<br>09,<br>09,<br>09,<br>09,<br>09,<br>09,<br>09,<br>09, | e Reque<br>07/2020<br>08/2020<br>25/2020<br>29/2020<br>28/2020<br>27/2020<br>28/2020<br>22/2020<br>22/2020            |                                       | Partial F          | Request | t Start | Partial<br>02:30 | Reque | ist End | Reas | on R | equest Co | ommen | t App<br>ET<br>ET<br>ET<br>ET<br>ET<br>ET<br>ET<br>ET             | RAIN<br>RAIN<br>RAIN<br>RAIN<br>RAIN<br>RAIN<br>RAIN<br>RAIN | Date<br>04/2<br>05/0<br>05/0<br>05/0<br>05/0<br>05/0<br>05/0<br>05/0<br>05 | e Approv<br>27/2020<br>30/2020<br>04/2020<br>05/2020<br>05/2020<br>05/2020<br>05/2020<br>05/2020<br>13/2020                       | ved  <br>                                    | Is App<br>G<br>G<br>G<br>G<br>G<br>G<br>G<br>G<br>G<br>G<br>G<br>G<br>G | rove |
| Employee<br>TRAIN1<br>TRAIN1<br>TRAIN1<br>TRAIN1<br>TRAIN1<br>TRAIN1<br>TRAIN1<br>TRAIN1<br>TRAIN1<br>TRAIN1<br>TRAIN1<br>TRAIN1<br>TRAIN1<br>TRAIN1<br>TRAIN1 | Full Name<br>Training, Bart<br>Training, Bart<br>Training, Bart<br>Training, Bart<br>Training, Bart<br>Training, Bart<br>Training, Bart<br>Training, Bart<br>Training, Bart<br>Training, Clark | Requester<br>BTRAIN<br>BTRAIN<br>BTRAIN<br>BTRAIN<br>BTRAIN<br>BTRAIN<br>BTRAIN<br>BTRAIN<br>CTRAIN<br>BTRAIN | Create Date<br>04/27/2020<br>05/04/2020<br>05/04/2020<br>05/05/2020<br>05/05/2020<br>05/05/2020<br>05/05/2020<br>05/05/2020<br>05/05/2020<br>05/13/2020 | Find Status<br>CANCELLE<br>CANCELLE<br>CANCELLE<br>CANCELLE<br>CANCELLE<br>CANCELLE<br>CANCELLE<br>CANCELLE<br>PENDING C<br>DENIED             | ED<br>ED<br>ED<br>ED<br>ED<br>ED<br>ED<br>ED<br>ED<br>ED<br>ED<br>ED<br>ED<br>E | Action<br>N<br>N<br>N<br>N<br>N<br>N<br>N<br>N<br>N<br>N<br>N<br>N<br>N<br>N<br>N<br>N | n Require | ed Dat<br>09,<br>09,<br>09,<br>09,<br>09,<br>09,<br>09,<br>09,<br>09,<br>09, | e Reque<br>07/2020<br>08/2020<br>24/2020<br>25/2020<br>29/2020<br>28/2020<br>28/2020<br>22/2020<br>22/2020<br>08/2020 |                                       | Partial F          | Request | t Start | Partial<br>02:30 | Reque | st End  | Reas | on R | equest Co | pmmen | t App<br>ET<br>ET<br>ET<br>ET<br>ET<br>ET<br>ET<br>ET<br>ET<br>ET | RAIN<br>RAIN<br>RAIN<br>RAIN<br>RAIN<br>RAIN<br>RAIN<br>RAIN | Date<br>04/2<br>05/0<br>05/0<br>05/0<br>05/0<br>05/0<br>05/0<br>05/0<br>05 | e Approv<br>27/2020<br>30/2020<br>04/2020<br>05/2020<br>05/2020<br>05/2020<br>05/2020<br>13/2020<br>30/2020                       | ved 1                                        | Is App                                                                  | rove |
| Employee<br>TRAIN1<br>TRAIN1<br>TRAIN1<br>TRAIN1<br>TRAIN1<br>TRAIN1<br>TRAIN1<br>TRAIN1<br>TRAIN1<br>TRAIN1<br>TRAIN1<br>TRAIN1                               | Full Name<br>Training, Bart<br>Training, Bart<br>Training, Bart<br>Training, Bart<br>Training, Bart<br>Training, Bart<br>Training, Bart<br>Training, Bart<br>Training, Clark<br>Training, Bart | Requester<br>BTRAIN<br>BTRAIN<br>BTRAIN<br>BTRAIN<br>BTRAIN<br>BTRAIN<br>BTRAIN<br>CTRAIN<br>BTRAIN<br>BTRAIN | Create Date<br>04/27/2020<br>05/04/2020<br>05/04/2020<br>05/05/2020<br>05/05/2020<br>05/05/2020<br>05/05/2020<br>05/05/2020<br>05/13/2020<br>05/05/2020 | Find Status<br>CANCELLE<br>CANCELLE<br>CANCELLE<br>CANCELLE<br>CANCELLE<br>CANCELLE<br>CANCELLE<br>CANCELLE<br>PENDING C<br>DENIED<br>APPROVED | ED<br>ED<br>ED<br>ED<br>ED<br>ED<br>ED<br>ED<br>ED<br>CANCEL                    | Action<br>N<br>N<br>N<br>N<br>N<br>N<br>N<br>V<br>Y<br>N                               | n Require | ed Dat<br>09,<br>09,<br>09,<br>09,<br>09,<br>09,<br>09,<br>09,<br>09,<br>09, | e Reque<br>07/2020<br>08/2020<br>24/2020<br>25/2020<br>28/2020<br>27/2020<br>22/2020<br>22/2020<br>08/2020<br>22/2020 | i i i i i i i i i i i i i i i i i i i | Partial II 18:30   | Request | t Start | Partial<br>02:30 | Reque | st End  | Reas | on R | equest Co | pmmen | t App<br>ET<br>ET<br>ET<br>ET<br>ET<br>ET<br>ET<br>ET<br>ET<br>ET | RAIN<br>RAIN<br>RAIN<br>RAIN<br>RAIN<br>RAIN<br>RAIN<br>RAIN | Date<br>04/2<br>05/0<br>05/0<br>05/0<br>05/0<br>05/0<br>05/0<br>05/0<br>05 | e Approv<br>27/2020<br>04/2020<br>04/2020<br>05/2020<br>05/2020<br>05/2020<br>05/2020<br>05/2020<br>05/2020<br>05/2020<br>05/2020 | ved  <br> <br> <br> <br> <br> <br> <br> <br> | Is App                                                                  |      |

Related Links

Time Off Approval

To **return** back to the Time Off Approval page, **click** the Time Off Approval **link** at the bottom **left-hand** side of the Time Off Planner Audit page.